### **1. CLICCARE SU "ISCRIZIONE AL SERVIZIO"**

## Descrizione

Il trasporto scolastico è un servizio comunale attivato per facilitare l'accesso e la frequenza alle attività scolastiche e alle scuole del territorio comunale. È un servizio erogato agli studenti frequentanti le scuole presenti sul territorio comunale nel rispetto dei bacini d'utenza definiti per ciascuna scuola.

Il servizio di trasporto scolastico effettua normalmente corse giornaliere per accompagnare gli alunni alle sedi scolastiche e

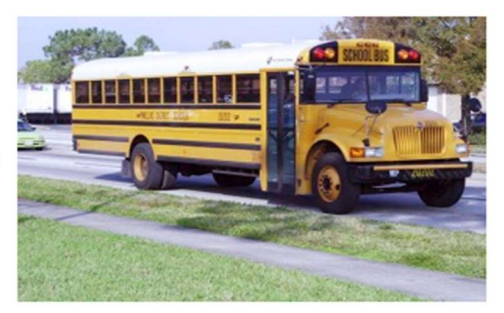

per garantire il loro ritorno al termine delle lezioni, secondo orari e fermate prestabiliti, in relazione al piano annuale di trasporto predisposto dal gestore del servizio in accordo con il Comune.

I genitori, gli esercenti la potestà, chi ha il minore in affido famigliare o chi ne fa le veci, hanno l'obbligo di condurre e prelevare i minori presso i punti di raccolta programmati agli orari stabiliti, fatta salva una espressa autorizzazione del genitore alla salita e discesa in autonomia.

### In Comune di Rivarolo del Re ed Uniti ...

Per ulteriori informazioni e per l'indicazione sulla presentazione delle domande, consulta la <u>pagina</u> <u>informativa sul sito dell'Unione Foedus</u>.

# Servizi

Per presentare la pratica accedi al servizio che ti interessa

EDUCAZIONE E FORMAZIONE

### Iscrizione al servizio

Procedimento di iscrizione al servizio

#### 2. CLICCARE SU "ACCEDI AL SERVIZIO"

## Trasporto scolastico: iscrizione al servizio

(Regolamento comunale)

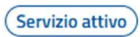

Procedimento di iscrizione al servizio

Accedi al servizio

#### 3. REGISTRARSI CON LO SPID O LA CIE CARTA DI IDENTITA' ELETTRONICA:

### Per accedere ai servizi del portale devi autenticarti

### Autenticazione con SPID

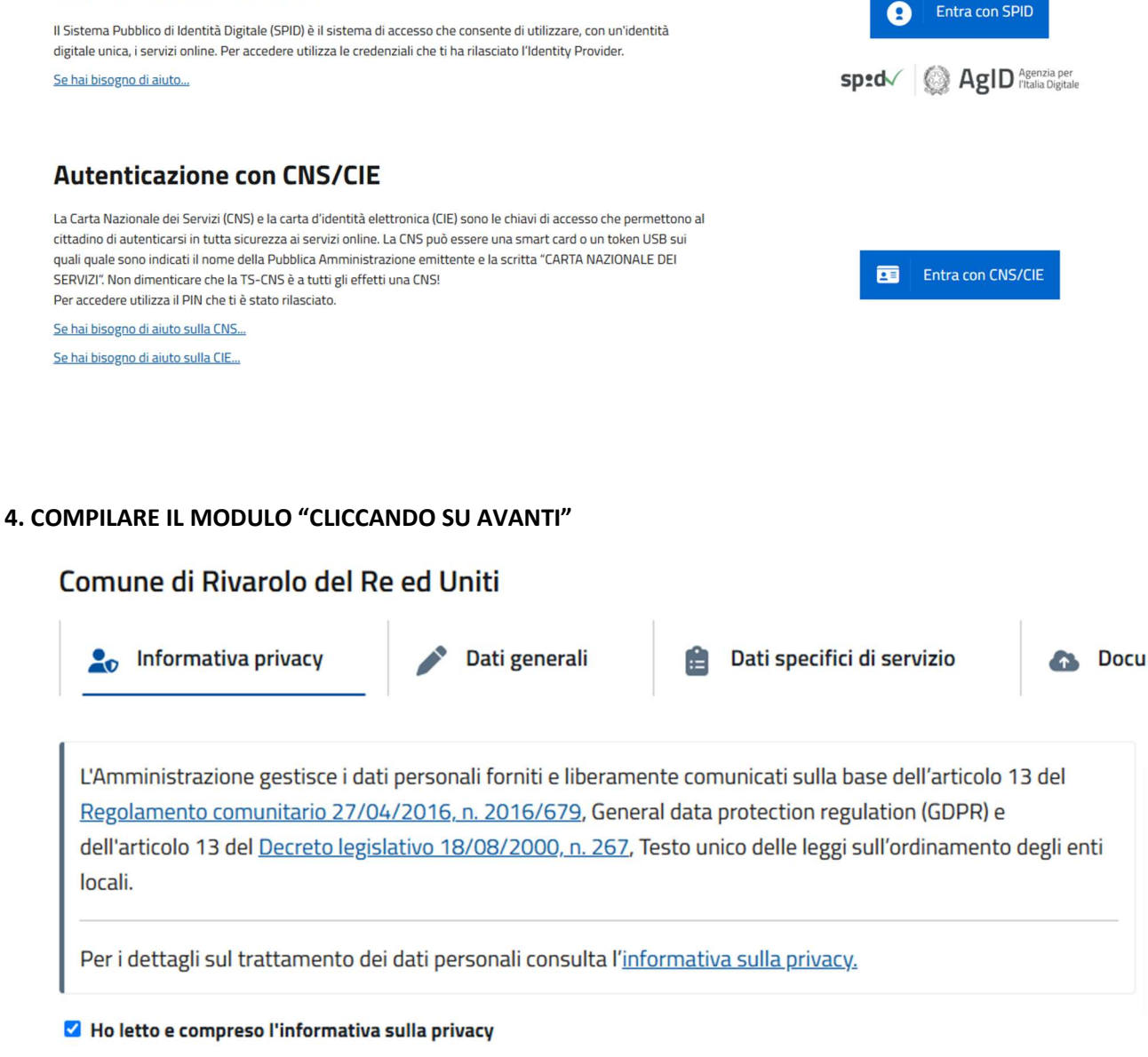

INSERIRE I DATI ANAGRAFICI DEL GENITORE E DEL BAMBINI, LA CLASSE FREQUENTATA, INDIRIZZO DELLA FERMATA RICHIESTA, EVENTUALI NOTE

Avanti

N.B: NON È NECESSARIO SPECIFICARE L'ISEE E NEMMENO ALLEGARE IL DOCUMENTO DI IDENTITA' MENTRE È NECESSARIO ALLEGARE LA RICEVUTA DI PAGAMENTO

SE I CAMPI SONO COMPILATI CORRETTAMNETE APPARE LA SCRITTA VERDE "L'ISTANZA È PRONTA PER ESSERE INVIATA"

### 🌄 L'istanza è pronta per essere inviata

La pratica sarà inviata:

• Comune di Rivarolo del Re ed Uniti - Ufficio servizi scolastici Unione Foedus

### 5. ULTIMO STEP CLICCARE SU "INVIA I'ISTANZA"

L'attestato di presentazione della pratica sarà inviato all'indirizzo di posta elettronica indicato come domiciliazione delle comunicazioni relative al procedimento.

🛃 Invia l'istanza